## คู่มือการใช้งานระบบส่งผลงานวิชาการ PULINET 2023

 Login เข้าสู่ระบบด้วย Username & Password ที่ได้รับทาง Email จากการลงทะเบียนส่งผลงาน หากไม่ได้ รับการตอบกลับภายใน 1 วัน ให้ติดต่อผู้ดูแลระบบ

 เมื่อ Login เข้าสู่ระบบสำเร็จปรากฎหน้าจอดังภาพดังต่อไปนี้ ให้ท่านคลิกเมนู "อัพโหลดเอกสาร" ทางด้าน ซ้ายมือดังภาพ

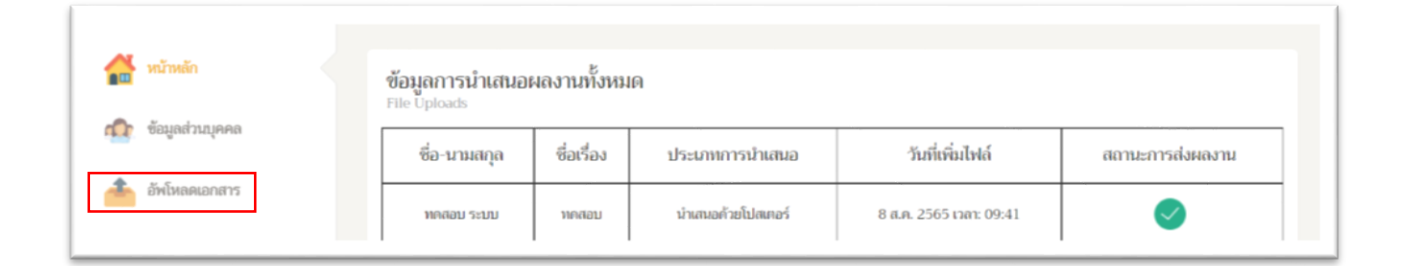

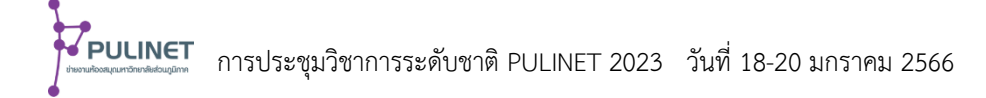

3. ระบบจะแสดงข้อมูลเบื้องต้นตามที่ท่านได้ลงทะเบียนไว้ในขั้นตอนลงทะเบียนส่งผลงาน และขอให้ท่านกรอก ข้อมูลให้ครบถ้วนสมบูรณ์ทุกช่อง จากนั้นทำการแนบไฟล์ที่จะนำเสนอทั้งในรูปแบบ .docx .doc และ .pdf หากต้องการเพิ่มผู้ร่วมนำเสนอให้คลิกที่ "+เพิ่มผู้ร่วมนำเสนอ"

| 🍹 PULINET 2023 สำนักวิ          | ายาา<br>อ้างโรคลอไฟน์บานกออ<br>"โอสูมอันไฟน์บานกออ                                                                | 🚰 เปลี่ยนราพัสส่วน | 🚱 พลสสม ระบบ - |
|---------------------------------|----------------------------------------------------------------------------------------------------|--------------------|----------------|
| 🚰 หม้าหลัก<br>🏠 ซ์หมูลร่วมรุดคล | <ul> <li>ชื่อเรื่อง</li> <li>2. คำสำคัญ</li> </ul>                                                                |                    |                |
| Albanareri                      | 3. บทคัดย่อ                                                                                                    |                    |                |
|                                 | การโดงการโครงการสารสมสาย IIX : Information Managem 👻<br>🖶 เพิ่มผู้ร่วมนำเสนส<br>อาษณ์ ror อาซิมา 4. แนบเอกสาร PDF |                    |                |
|                                 | S. แนบเอกสาร DOC                                                                                                  |                    |                |
|                                 | nhree apakvituti                                                                                                  |                    |                |

\*\*จะต้องอัพโหลดทั้ง 2 รูปแบบ\*\*

4. เมื่อท่านอัพโหลดเอกสารเสร็จเรียบร้อยแล้ว ระบบจะแสดงข้อมูลที่ท่านอัพโหลด ท่านสามารถเปิดไฟล์ เอกสาร PDF หรือ DOC เพื่อตรวจสอบได้ โดยระบบจะปิดการส่งเอกสารเมื่ออยู่ในขั้นตอนของการประเมิน เรียบร้อยแล้ว

| The second       | ข้อมูลการนำเสนอผลงานทั้งหมด<br>File Uploads |            |                    |                         |                  |  |
|------------------|---------------------------------------------|------------|--------------------|-------------------------|------------------|--|
| ก. ขอมูลสามบุคคล | ซื่อ-นามสกุล                                | ซื่อเรื่อง | ประเภทการนำเสนอ    | วันที่เพิ่มไฟล์         | สถานะการส่งผลงาน |  |
| อำนังสดเอกสาร    | ทดสอบ ระบบ                                  | ทคสอบ      | นำเสนอด้วยโปสเทอร์ | 8 ส.ศ. 2565 เวลา: 09:41 | <b>I</b>         |  |

\*\*หากท่านต้องการอัพโหลดเอกสารใหม่อีกครั้งขอให้ติดต่อเจ้าหน้าที่\*\*

2

การประชุมวิชาการระดับชาติ PULINET 2023 วันที่ 18-20 มกราคม 2566 จากนั้นระบบจะแจ้งยืนยันการส่งผลงานของท่านไปยังอีเมลที่ท่านได้ลงทะเบียนไว้ หากผลงานของท่าน ได้รับการตรวจประเมินจากคณะกรรมการประเมินผลงานวิชาการเป็นที่เรียบร้อยแล้ว ระบบจะแจ้งมายังอีเมลของ ท่านอีกครั้งหนึ่ง ขอให้ท่านดำเนินการตามข้อเสนอแนะของคณะกรรมการตรวจประเมินฯ (ถ้ามี)

<u>หมายเหตุ</u> กรณีที่ท่านต้องการเพิ่มผลงานเรื่องอื่น ให้ท่านเข้าไปที่เมนูอัพโหลดเอกสาร คลิกที่ "+เพิ่มการ นำเสนอผลงาน" และดำเนินการอัพโหลดเอกสารแนบตามขั้นตอน ทั้งนี้ขอให้ท่านส่งผลงานที่จะนำเสนอทั้งหมด ในคราวเดียวกัน

| หม้าหลัก เข้า ข้อมูลส่วนบุคคล                                                                                                    | <b>ข้อมูลการนำเสนอ</b><br>File Uploads                                                                                                    | ผลงานทั้งห                                                                       | No                  |                         |                      |
|----------------------------------------------------------------------------------------------------|----------------------------------------------------------------------------------------------------|----------------------------------------------------------------------------------|---------------------|-------------------------|----------------------|
|                                                                                                    | ชื่อ-นามสกุล                                                                                                    | ซื่อเรื่อง                                                                       | ประเภทการนำเสนอ     | วันที่เพิ่มไฟล์         | สถานะการส่งผลงาน     |
| 🏝 อัพโหลดเอกสาร                                                                                                    | ทคสอบ ระบบ                                                                                                    | ทคสอบ                                                                            | น่าเสนอด้วยโปสเตอร์ | 8 ส.ศ. 2565 เวลา: 09:41 | <b>Ø</b>             |
| <ul> <li>PULINET 2023</li> <li>dຳນັກຈີກ</li> <li>ເຊິ່ງ ແກ້ນເຄົາ</li> <li>ເຊິ່ງ ແກ້ນເຄົາ</li> <li>ເຊິ່ງ ແກ້ນຄອກ</li> <li>ເຊິ່ງ ແຕ່ປະເທດເຫດກາງ</li> </ul> | avisson byłdzi umuco<br>*łagosia driter na nie sował<br>waszu<br>wolieda<br>sładosi<br>sładosi<br>sładosi<br>wolieda<br>sładosi<br>sładosi<br>baj poporadu ti<br>Choose File No file ch | NV (IM : Information<br>10<br>10<br>10<br>11 (Microsoft Word J<br>10<br>15<br>15 | n Managem V         |                         | ราย เมื่องรางไม่มา   |
| 🛃 หน้าหลัก                                                                                                    | ข้อมูลการนำเสนอผ<br>File Uploads                                                                                                    | ลงานทั้งหม                                                                       | n                   |                         |                      |
| ราย ราย ราย ราย ราย ราย ราย ราย ราย ราย                                                                                                    | ชื่อ-นามสกุล                                                                                                    | ชื่อเรื่อง                                                                       | ประเภทการนำเสนอ     | วันที่เพิ่มไฟล์         | สถานะการส่งผลงาน     |
| 🍝 อัพโหลดเอกสาร                                                                                                    | ทดสอบ ระบบ                                                                                                    | ทคสอบ                                                                            | นำเสนอด้วยโปสเตอร์  | 8 ส.ค. 2565 เวลา: 09:41 | <ul> <li></li> </ul> |
|                                                                                                    | ทดสอบ ระบบ                                                                                                    | ทคสอบ                                                                            | นำเสนอด้วยโปสเตอร์  | 8 ส.ค. 2565 เวลา: 09:41 | $\checkmark$         |

5. หลังจากผลงานของท่าน ได้รับการตรวจประเมินจากคณะกรรมการประเมินผลงานวิชาการ เป็นที่เรียบร้อย แล้ว ท่านจะได้รับแจ้งทางอีเมลที่ท่านลงทะเบียนไว้หากมีข้อแก้ไข ขอให้แก้ไขตามคำแนะนำของ คณะกรรมการประเมินฯ ก่อน เมื่อแก้ไขเรียบร้อยแล้วให้ท่านแจ้งเจ้าหน้าที่ประจำกลุ่มเพื่อเปิดระบบให้ท่าน ทำการอัพโหลดไฟล์ใหม่อีกครั้ง เมื่ออัพไฟล์ใหม่เข้าไปแล้ว ขอความกรุณาท่าน โทรแจ้งเจ้าหน้าที่ประจำกลุ่ม อีกครั้งหนึ่ง เพื่อจะได้ดำเนินการตรวจสอบและดำเนินการตามขั้นตอนต่อไป

| กลุ่ม ชื่อเรื่อง |  | ale concercio ma | การกับโนกการการร | Descentation | ผลการพิจารณา |
|------------------|--|------------------|------------------|--------------|--------------|
|                  |  | Depresentation   | magnananananana  | Presentation |              |

- หากผลงานของท่าน ไม่ต้องแก้ไขใด ๆ หลังได้รับแจ้งทางอีเมล ให้ส่งไฟล์นำเสนอ โดยให้อัพโหลดไฟล์การ นำเสนอที่ เมนู Presentation โดยกำหนดให้
  - การนำเสนอประเภทโปสเตอร์ เป็นไฟล์ .png หรือ .jpg (ไฟล์โปสเตอร์)
  - การนำเสนอประเภทบรรยาย เป็นไฟล์ PowerPoint และไฟล์ .pdf (ไฟล์นำเสนอ)
- 7. เมื่ออัพโหลดไฟล์ครบเป็นที่เรียบร้อย หน้าจอจะปรากฎข้อมูลดังภาพ

|       | IN GUAL TRADUCTOR                |                     |                  |              |              |
|-------|----------------------------------|---------------------|------------------|--------------|--------------|
| กลุ่ม | ซื่อเรื่อง                       | ประเภทการนำเสนอ     | การอัพโหลดเอกสาร | Presentation | ผลการพิจารณา |
| IS-56 | ทดสอบระบบ การเสนอผลงานด้านบริการ | น่าเสนอด้วยโปสเตอร์ |                  |              |              |

## หากมีข้อสอบถาม กรุณาติดต่อ

กลุ่ม Information Management: IM - 0948567866 (อนวัช) กลุ่ม Information Services: IS - 0956023471 (พนม) กลุ่ม Organization Management: OM - 0897200830 (ชุษณา) การใช้งานระบบหรือการอัพโหลดเอกสาร - 0873597948 (ภีรติ)

อีเมล : pulinet2023@ubu.ac.th โปรดระบุ Subject ว่า อัพโหลดเอกสาร

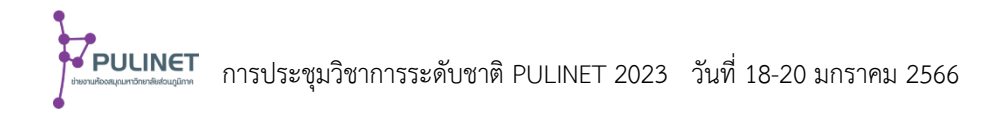